# LA VENTE D'UN PRODUIT TRACÉ

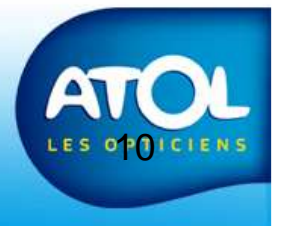

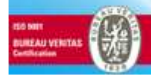

# Le vente comptoir d'un produit tracé

La vente de produits lentilles et de lentilles correctrices est soumise à une traçabilité. Vous devez pouvoir retrouver le client à qui vous avez vendu un produit précis. Deux modes de saisie sont possibles avec AS2 :

- Soit vous saisissez le numéro de lot et la date de péremption au moment de l'entrée en stock et vous utilisez la fonctionnalité « Gestion détaillée »,
- Soit vous saisissez le numéro de lot et la date de péremption du produit au moment de la vente.

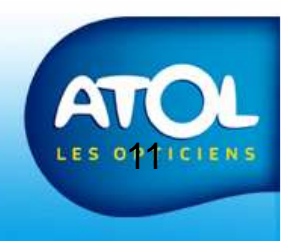

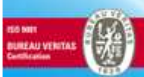

# La vente d'un produit tracé avec gestion détaillée (1)

| 🔲 i 💫 🦻 🐂 🚯 🙇 🦾 🦛 🦓 🚳 4                                                                                                    |                                                        |
|----------------------------------------------------------------------------------------------------|--------------------------------------------------------|
|                                                                                                    | -                                                      |
| Liste des âtticles                                                                                                    |                                                        |
| Designation Marque Fournisseur Prix Unit. Quantite Tota<br>Total                                                                                                    | Désignation six Zone de filte                          |
|                                                                                                    | d'un article.                                          |
|                                                                                                    | 1) Cliquez ici p                                       |
|                                                                                                    | G.C. dans le stock                                     |
|                                                                                                    |                                                        |
|                                                                                                    | Chèque 0,000                                           |
|                                                                                                    | CB 0,000                                               |
|                                                                                                    | Espèces         0,006           Virement         0,006 |
|                                                                                                    | Autre 0,000                                            |
| Tracabilité Quantité N° de Lot Date de Péremption Stock/Cde                                                                                                    | Caution 0,000 ut                                       |
|                                                                                                    | Total 0,000                                            |
|                                                                                                    | Commentaire                                            |
|                                                                                                    |                                                        |
|                                                                                                    |                                                        |
| se e la companya de la companya de la | en Commande 👔 en Stock                                 |
|                                                                                                    | LES                                                    |

# La vente d'un produit tracé avec gestion détaillée (2)

| 3) Validez votre choix                                       |                               | 2) Saisisse      | z ici la qua              | ntité désir | ée. |    |
|--------------------------------------------------------------|-------------------------------|------------------|---------------------------|-------------|-----|----|
| Recherche d'articles divers                                  |                               |                  |                           |             |     |    |
| Paramètres de recherche<br>désignation<br>six<br>Fournisseur | Liste des articles            | Quantité désirée | 2<br>Articles             |             |     |    |
| Marque                                                       | Fournisseur ATOL DISTRIBUTION | Marque<br>ATOL   | Modèle<br>SIX FACILE 3*36 | P1<br>360   | P2  | PS |
| Rayon                                                        |                               |                  |                           |             |     |    |
| Zone de filtre pour<br>affiner votre<br>recherche            |                               | Ш                |                           |             |     | >  |

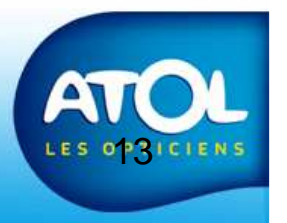

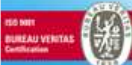

# La vente d'un produit tracé avec gestion détaillée (3)

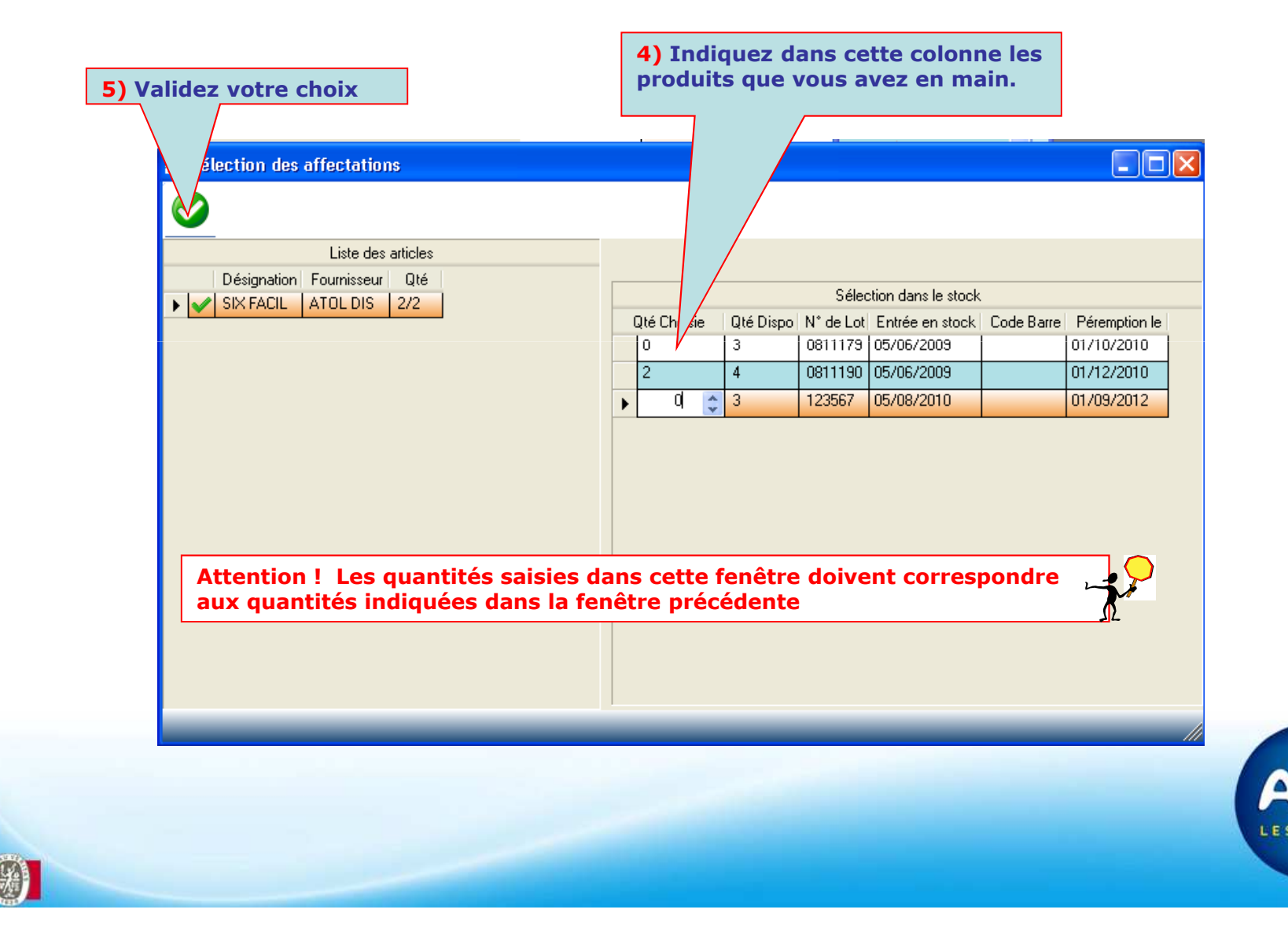

# La vente d'un produit tracé avec gestion détaillée (4)

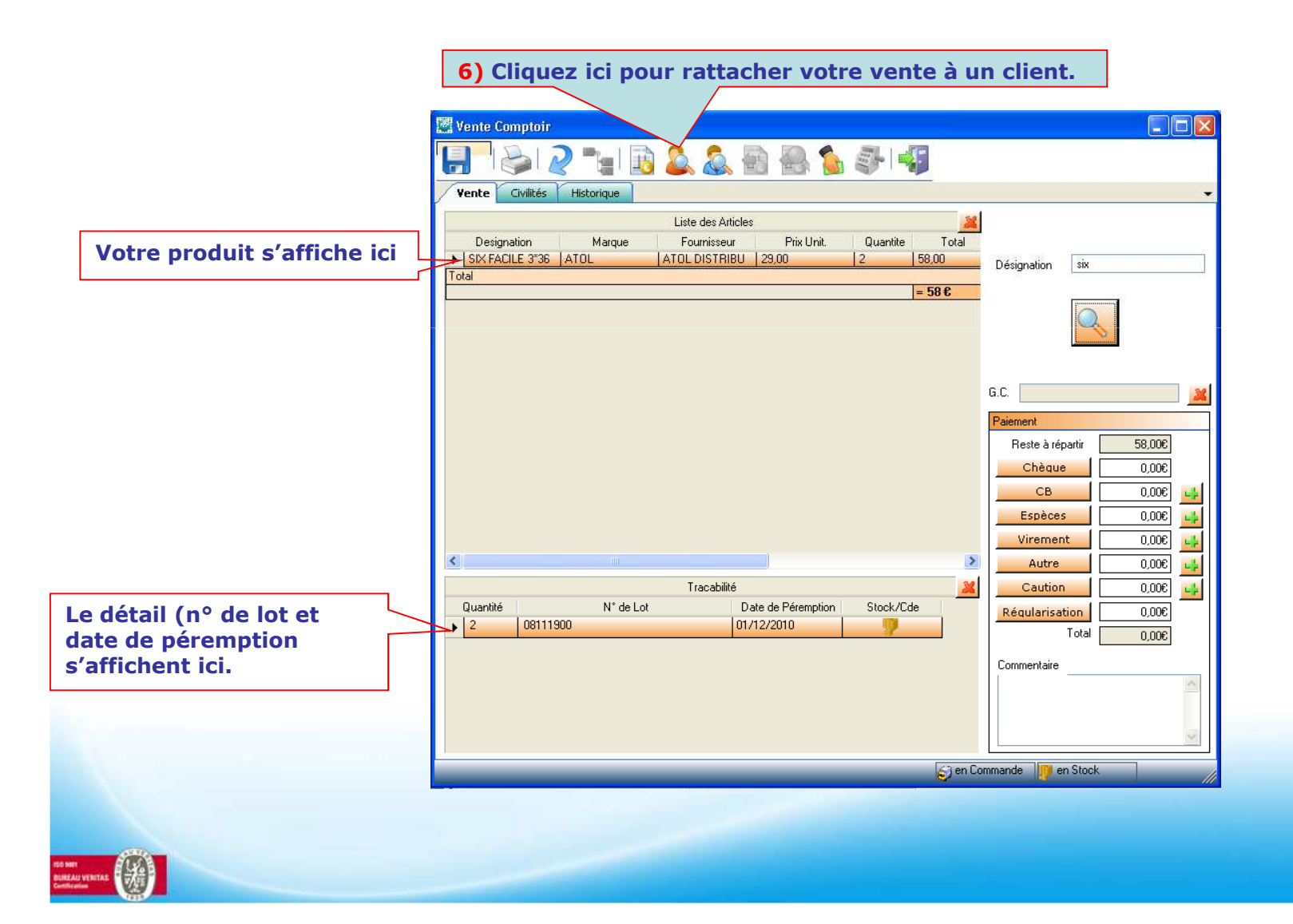

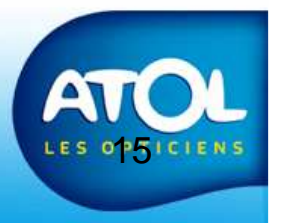

# La vente d'un produit tracé avec gestion détaillée (5)

| 8a) Cliquez ici po<br>valider votre cho                            | bur<br>bix.<br>echerche Client                                                                                                    | Cliquez ici pour q<br>rdonnées d'un nou | uitter la fenêtre<br>uveau client. | et saisir les |           |              |      |         |
|--------------------------------------------------------------------|----------------------------------------------------------------------------------------------------|-----------------------------------------|------------------------------------|---------------|-----------|--------------|------|---------|
| 7) Recherchez<br>votre client dans<br>votre fichier<br>« client ». | Image: Weight of the second second | Prénom CP                               |                                    | N° SS         |           |              |      |         |
|                                                                    | Civ. I<br>M. DOE                                                                                                    | Nom A Prénom A John I                   | Foyer Né(e) le<br>DDE 09/06/1963   | N* SS         | Adresse 1 | Complément 1 | CP 1 | Ville 1 |
|                                                                    |                                                                                                    |                                         |                                    |               |           |              |      |         |
|                                                                    |                                                                                                    |                                         |                                    |               |           |              |      |         |
|                                                                    |                                                                                                    |                                         |                                    |               |           |              |      |         |
|                                                                    |                                                                                                    |                                         |                                    |               |           |              |      |         |

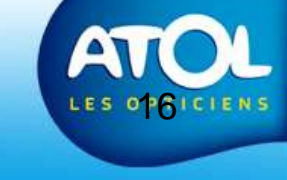

# La vente d'un produit tracé avec gestion détaillée (6)

Accès : Menu Ventes → Vente Comptoir

| <b>10)</b> Cliquez sur                                 | Vente Comptoir - DOME Dora                                                                                                    | 9) Si nouveau client, cliquez sur<br>l'onglet « civilités » pour saisir le<br>nom, prénom, n° de téléphone ou<br>adresse mail de ce client.                                                               |  |
|--------------------------------------------------------|----------------------------------------------------------------------------------------------------|----------------------------------------------------------------------------------------------------|--|
| l'onglet « vente »<br>pour enregistrer<br>votre vente. | Civilité       Commentaires       Régimes       Info Foyer         Civilité       Mme       Titre       Image: Civilité         Nom       DOME       Image: Civilité       Image: Civilité         Nom       DOME       Image: Civilité       Image: Civilité         Nom       DOME       Image: Civilité       Image: Civilité         Nom       DOME       Image: Civilité       Image: Civilité         Nom       DOME       Image: Civilité       Image: Civilité         Nom       DOME       Image: Civilité       Image: Civilité         Né(e) le       /_/       Image: Civilité       Image: Civilité         Foyer       Nouveau foyer       Image: Civilité       Image: Civilité         Rang familial       Non Communiqu       Stop Mailing Client | Adresse Complément Quartier CP Ville Pays FRANCE                                                                                                    |  |
|                                                        | Coordonnées         Portable       Fax 1         Bureau       Fax 2         Dom.1       Dom.2         Liste Rouge       Liste Rouge         Email       c.dome@orange.fr         Stop Email Client                                                                                                    | Infos Régimes         Caisse         Régime Obligatoire         Complémentaire 1         Régime Complémentaire 1         Complémentaire 2         Régime Complémentaire 2         Régime Complémentaire 2 |  |

LES OPTICIENS

# La vente d'un produit tracé avec gestion détaillée (7)

| .) Enregistrez pour<br>nclure votre vente | Vente Comptoir - DOME Dora         Vente Comptoir - DOME Dora         Image: Comptoir - DOME Dora         Image: Comptoir - DOME Dora         Image: Comptoir - DOME Dora         Image: Comptoir - DOME Dora         Image: Comptoir - DOME Dora         Image: Comptoir - DOME Dora         Image: Comptoir - DOME Dora         Image: Comptoir - DOME Dora         Image: Comptoir - DOME Dora         Image: Comptoir - DOME Dora         Image: Comptoir - DOME Dora         Image: Comptoir - DOME Dora         Image: Comptoir - Dome Dora         Image: Comptoir - Dome Dora         Image: Comptoir - DOME Dora         Image: Comptoir - DOME Dora         Image: Comptoir - Dome Dora         Image: Comptoir - Dome Dora         Image: Comptoir - Dome Dora         Image: Comptoir - Dome Dora         Image: Comptoir - Dome Dora         Image: Comptoir - Dome Dora         Image: Comptoir - Dome Dora         Image: Comptoir - Dome Dora         Image: Comptoir - Dome Dora         Image: Comptoir - Dome Dora         Image: Comptoir - Dome Dora         Image: Comptoir - Dome Dora         Image: Comptoir - Dome Dome Dora         Image: Comptoir - Dome Dora         Image: Comptoir - Dome Dora< |
|-------------------------------------------|----------------------------------------------------------------------------------------------------|
|                                           | Enregistrer et Quitter     = 58 6     G.C.     Paiement   Reste à répartir   58,006   Chèque   0,006   Chèque   0,006   Chèque   0,006   Chèque   0,006   Chèque   0,006   Chèque   0,006   Chèque   0,006   Chèque   0,006   Chèque   0,006   Chèque   0,006   Chèque   0,006   Chèque   0,006   Caution   0,006   Caution   0,006   Caution   0,006   Caution   0,006                                                                                                    |
|                                           | Commentaire                                                                                                    |

### La vente d'un produit tracé sans gestion détaillée (1)

| <b>Vente</b> Civilités | Historique | te des Articles       |                |                                                                     |                                        |                                                          |
|------------------------|------------|-----------------------|----------------|---------------------------------------------------------------------|----------------------------------------|----------------------------------------------------------|
| Designation<br>Total   | Marque     | ournisseur Prix Unit. | Quantite Total | Désignation six                                                     |                                        | Zone de filtre<br>recherche rap<br>d'un article.         |
|                        |            |                       |                | G.C.                                                                |                                        | 1) Cliquez ici pou<br>rechercher un art<br>dans le stock |
|                        |            |                       |                | Reste à répartir       Chèque       CB       Espèces       Virement | 300,0<br>300,0<br>41 300,0<br>41 300,0 |                                                          |
| <                      |            | Tracabilité           | No. 100 (1998) | Autre<br>Caution                                                    | 300,0                                  |                                                          |
| Quantité               | N° de Lot  | Date de Péremption    | Stock/Cde      | Régularisation<br>Total                                             | 0,006<br>0,006                         |                                                          |
|                        |            |                       |                | Commentaire                                                         |                                        |                                                          |
|                        |            |                       | 🧊 en Co        | mmande 🛛 🦉 en Stock                                                 |                                        | A                                                        |

### La vente d'un produit tracé sans gestion détaillée (2)

| 3) Validez votre choix       |                    | 2) Saisisse      | z ici la qua    | ntité désir | ée. |    |
|------------------------------|--------------------|------------------|-----------------|-------------|-----|----|
|                              |                    |                  |                 |             |     |    |
| Recherche d'articles divers  |                    |                  |                 |             |     |    |
| 🚱 ا 🕒 ا 🌏 ا                  |                    |                  |                 |             |     |    |
| Paramètres de recherche      | Liste des articles |                  |                 |             |     |    |
| Désignation<br>six           |                    | Quantité désirée | 2               |             |     |    |
| Fournisseur                  |                    |                  | Articles        |             |     |    |
|                              | Fournisseur        | Marque           | Modèle          | P1          | P2  | P3 |
| Marque                       | ATOL DISTRIBUTION  | ATOL             | SIX FACILE 3*36 | 360         |     |    |
|                              |                    |                  |                 |             |     |    |
| Rayon                        |                    |                  |                 |             |     |    |
| Rayon                        |                    |                  |                 |             |     |    |
| ⊥ Lunemene     Tontactologie |                    |                  |                 |             |     |    |
|                              |                    |                  |                 |             |     |    |
| + Basse Vision               |                    |                  |                 |             |     |    |
|                              |                    |                  |                 |             |     |    |
|                              | <b>-</b>           |                  |                 |             |     |    |
| Zone de filtre pour          |                    |                  |                 |             |     |    |
| affiner votre                |                    | Ш                |                 |             |     | >  |
| recherche                    |                    |                  |                 |             |     |    |
|                              |                    |                  |                 |             |     |    |

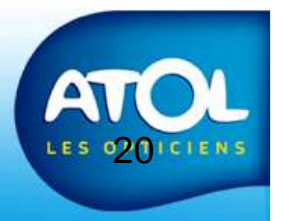

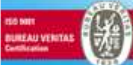

### La vente d'un produit tracé sans gestion détaillée (3)

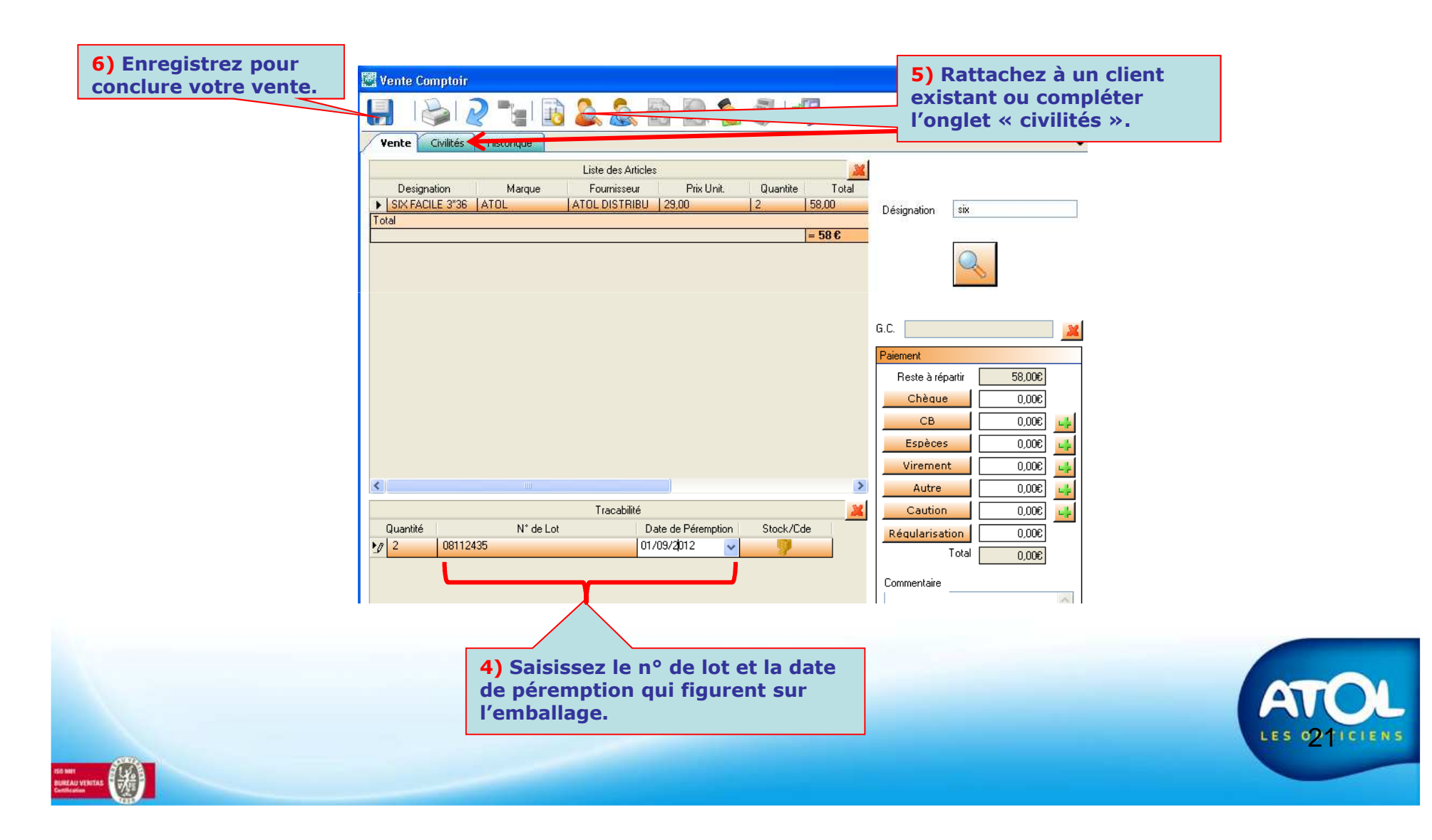

# Vendre un produit tracé

#### Messages de traçabilité du produit

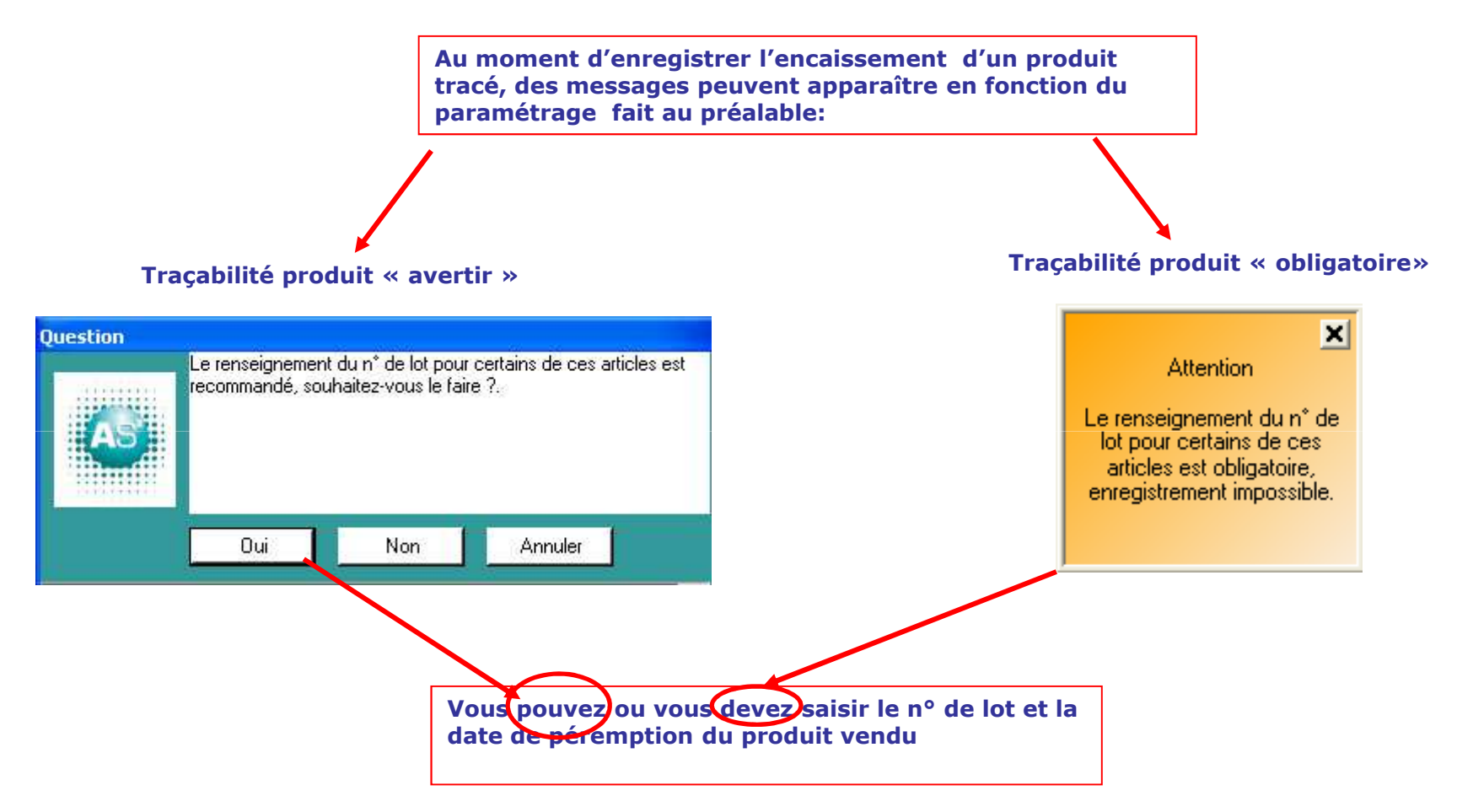

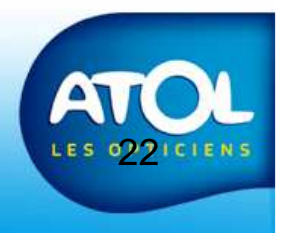

# Vendre un produit tracé

#### Messages de traçabilité du client

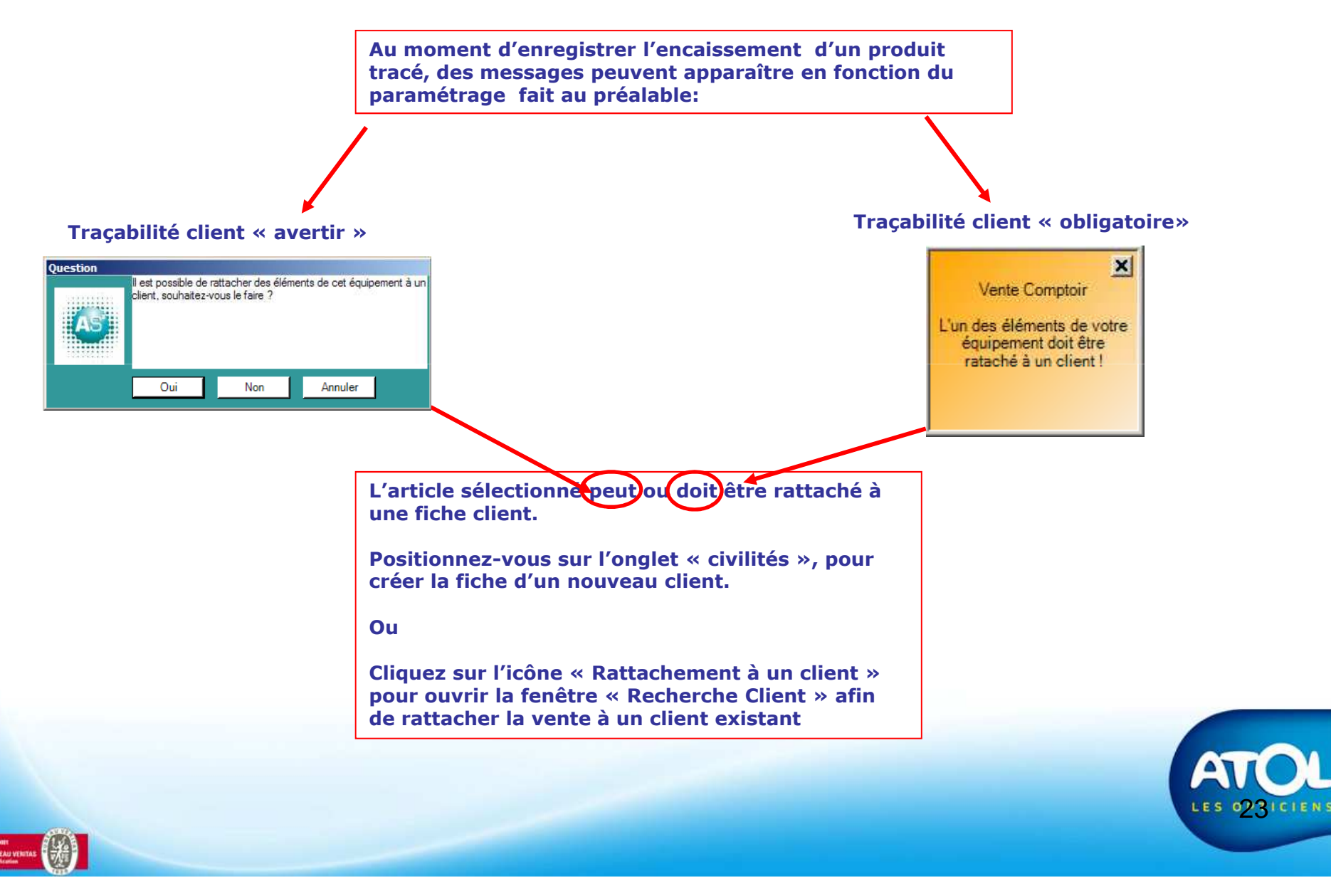